中華民國 109 年全國身心障礙國民運動會

## 選手競賽「成績證明」線上作業流程

登錄申請:選手登錄大會官網/競賽成績/成績證明,輸入「姓名」及「身份證字號」。

|           | 中華民國109年全國身心障礙國民運動會<br>2020 National Disabled Games in Taitung |                 |               |            |  |  |  |  |  |  |
|-----------|----------------------------------------------------------------|-----------------|---------------|------------|--|--|--|--|--|--|
| 道瓦 大會中心 • | ✔ 媒體中心 ▼ 典禮活動 ▼                                                | 競賽資訊▼           | 競賽成績▼ 服務中心▼ 觀 | 光資訊▼ 相關連結▼ |  |  |  |  |  |  |
|           | Ţ.                                                             | <sub>求績證明</sub> | 成績證明          |            |  |  |  |  |  |  |
| 選手姓名:     | <b>搜尋</b> 清除                                                   |                 | 破紀錄列表         |            |  |  |  |  |  |  |
| 選手身分證字號:  |                                                                |                 | 賽程及成績查詢       |            |  |  |  |  |  |  |
|           |                                                                |                 | 決賽成績查詢        |            |  |  |  |  |  |  |
|           |                                                                |                 | 決賽成績總表        |            |  |  |  |  |  |  |
|           |                                                                |                 | 獎牌統計          |            |  |  |  |  |  |  |

2. 成績證明:完成登錄者,下載選手個人競賽成績證明電子檔。

| 中華民國109年全國身心障礙國民運動會<br>2020 National Disabled Games in Taitung |       |                      |     |     |          |    |             |      |  |  |  |  |
|----------------------------------------------------------------|-------|----------------------|-----|-----|----------|----|-------------|------|--|--|--|--|
| ~                                                              | ┃     |                      |     |     |          |    |             |      |  |  |  |  |
| 成績證明<br>選手度分證字號:                                               |       |                      |     |     |          |    |             |      |  |  |  |  |
| 序號                                                             | 日期    | 項目名稱                 | 單位  | 参賽者 | 成績       | 名次 | 備註          | 成績證明 |  |  |  |  |
| 1                                                              | 11/28 | 肢障女子組S9級游泳 100公尺仰式   | 高雄市 |     | 01:50.94 | 1  | 破大會 破<br>全國 | 列印   |  |  |  |  |
| 2                                                              | 11/27 | 肢障女子組S9級游泳 100公尺自由式  | 高雄市 |     | 01:35.26 | 1  | 破大會 破<br>全國 | 列印   |  |  |  |  |
| 3                                                              | 11/28 | 肢障女子組S9級游泳 100公尺蝶式   | 高雄市 |     | 01:53.04 | 1  | 破大會 破<br>全國 | 列印   |  |  |  |  |
| 4                                                              | 11/29 | 肢障女子組59級游泳 400公尺自由式  | 高雄市 |     | 07:09.44 | 1  | 破大會 破<br>全國 | 列印   |  |  |  |  |
| 5                                                              | 11/29 | 肢障女子組S9級游泳 50公尺自由式   | 高雄市 |     | 00:42.95 | 1  |             | 列印   |  |  |  |  |
| 6                                                              | 11/28 | 肢障女子組SB9級游泳 100公尺蛙式  | 高雄市 |     | 02:18.95 | 3  |             | 列印   |  |  |  |  |
| 7                                                              | 11/30 | 肢障女子組SM9級游泳 200公尺混合式 | 高雄市 |     | 03:55.89 | 1  | 破大會 破<br>全國 | 列印   |  |  |  |  |

 紙本列印:完成下載成績證明電子檔,選擇列印選項:(1)彩色勾選彩色(2) 調整 邊界為無(3)選項勾選背景圖形,選手即可逕自輸出紙本競賽成績證明。如下圖:

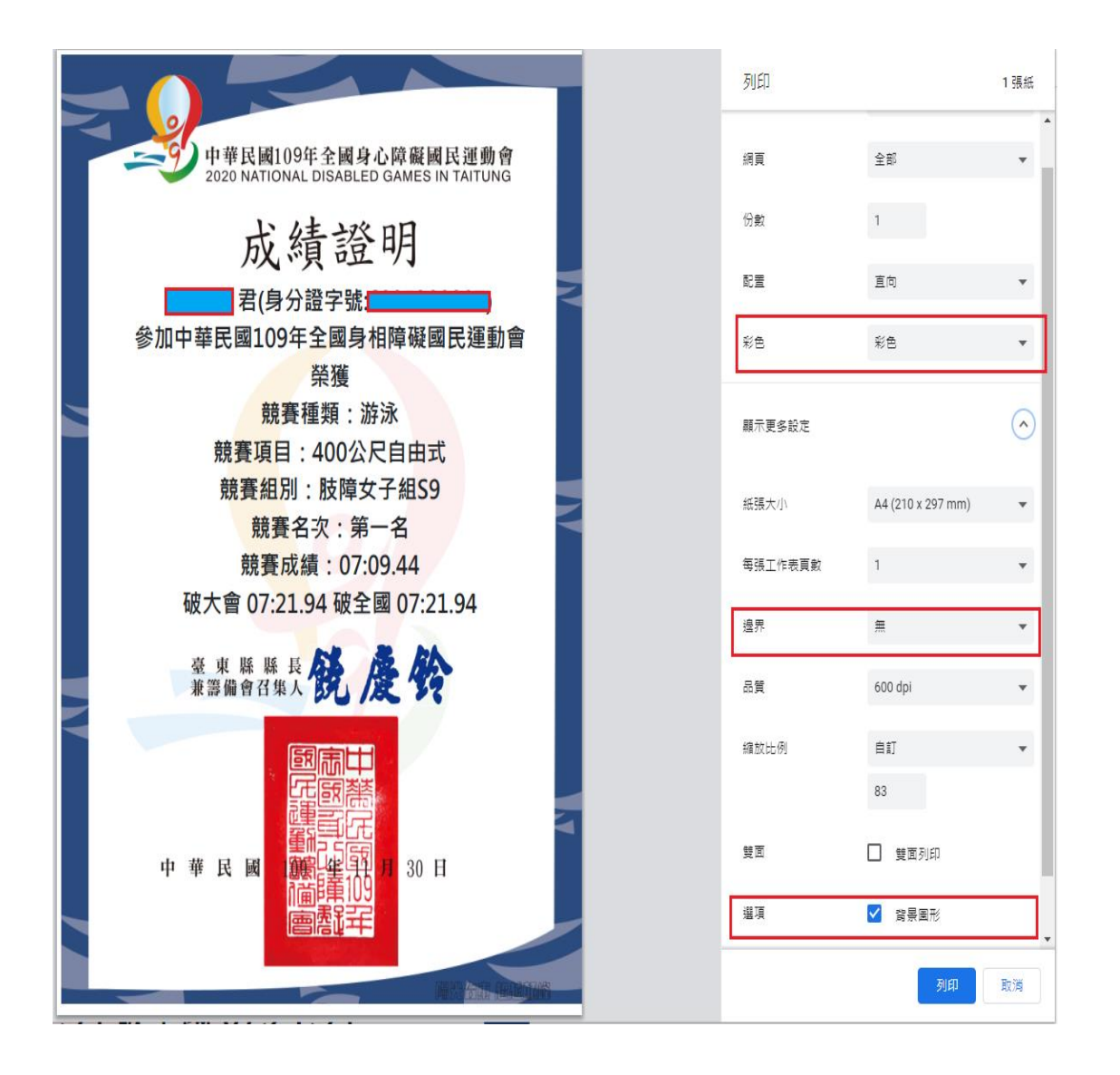